## Das "Deutschlandsemesterticket" ist jetzt ONLINE!

Wie bekomme ich mein Deutschlandsemesterticket?

Gehe auf die Seite https://www.ots-nrw.de und klicke auf den Button "Deutschlandsemesterticket".

#### Schritt 1: DB Online Ticket Wähle dein Verbund und deine Startseite Hochschule/Universität aus. Kunden-Login 110 Einfach gewüll Fülle die Felder mit deiner Matrikelnummer und Namen aus. 0.00 € Schritt 2:

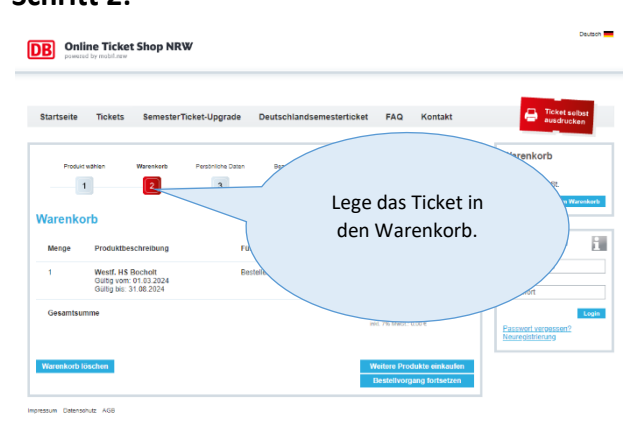

# Schritt 3:

| Startseite Tickets SemesterTicket-Upgrade                                                            | Studierende, die das OTS                                  |
|----------------------------------------------------------------------------------------------------|-----------------------------------------------------------|
| Produkt wählen Warenkurts Peraileti                                                                  | bereits nutzen, brauchen sich                             |
| 2                                                                                                    | nur anzumelden. Alle                                      |
| unmelden                                                                                             | anderen müssen sich bitte                                 |
| ür bestehende Kunden                                                                                 | registrieren.                                             |
| E-Mai-Adresse Passwort                                                                               | $\sim$                                                    |
| Passwort vergessen?<br>Solten Sie Ihr Passwort vergessen haben, Meer Sie bitte hier.                 | Light                                                     |
| ie haben sich noch nicht registriert?                                                                | Passwart ver passen?<br>Neuropschierung                   |
| Index and and an azumeladen. Alle and and are not missen sich bitte registrieren.                    |                                                           |
| SSL-Verschlüsselung<br>Ihre persönlichen Daten werden verschlüsselt. <u>Mehr zum Thoma Sicherhei</u> | 4                                                         |
| ie möchten ohne Registrierung bestellen?                                                             |                                                           |
| Sie können Ihre Bestellung fortsetzen, ehne sich zu registrieren. Es werder<br>Weiter                | n nur die für diese Bestellung netwendigen Daten ertasst. |
|                                                                                                    |                                                           |

#### Schritt 4:

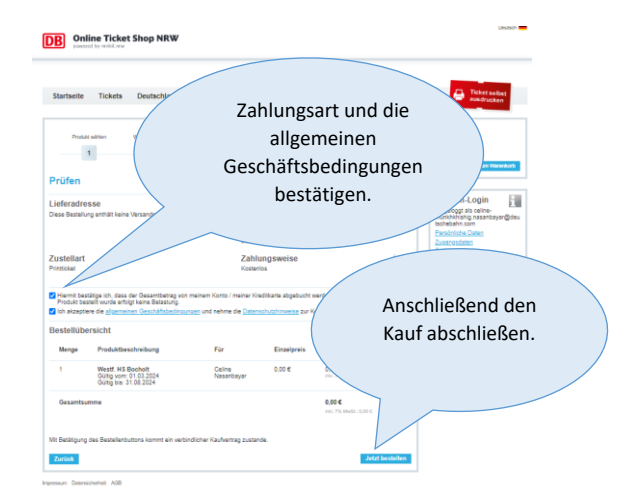

#### Schritt 5:

Nach Abschluss der Bezahlung, steht das Ticket im Shop zur Verfügung. Es wird ebenfalls als PDF- Download-Link an die angegebene E-Mail-Adresse versendet, welches auf einem mobilen Endgerät hochgeladen werden muss.

Ein Papierausdruck ist bei der Ticketkontrolle nicht zulässig.

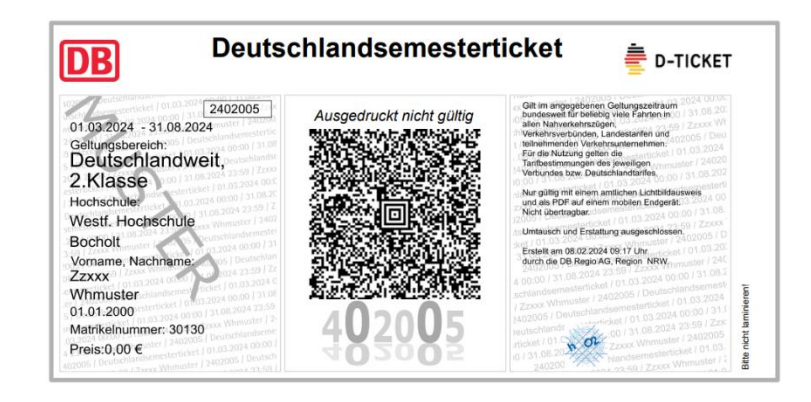

### Viel Spaß mit deinem Deutschlandsemesterticket

DB Regio; Region NRW| 01.03.2024